#### Kratka navodila

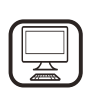

HVALA, KER STE SE ODLOČILI ZA IZDELEK WHIRLPOOL Če želite celovitejšo pomoč, vas prosimo, da izdelek registrirate na spletni strani www.whirlpool.eu/.register

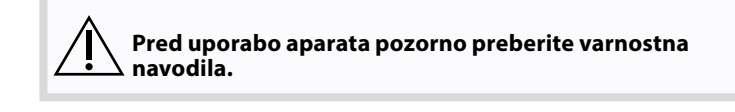

# **OPIS IZDELKA**

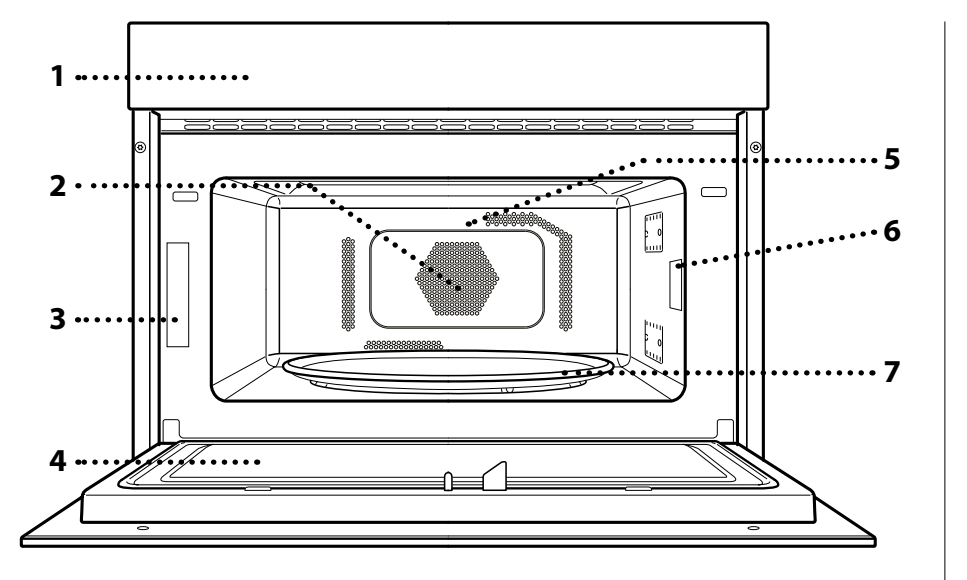

- 1. Upravljalna plošča
- 2. Okrogli grelnik (ni viden)
- 3. Identifikacijska ploščica (ostati mora nameščena)
- 4. Vrata
- 5. Zgornji grelnik/žar
- 6. Luč
- 7. Vrtljiv krožnik

# OPIS UPRAVLJALNE PLOŠČE

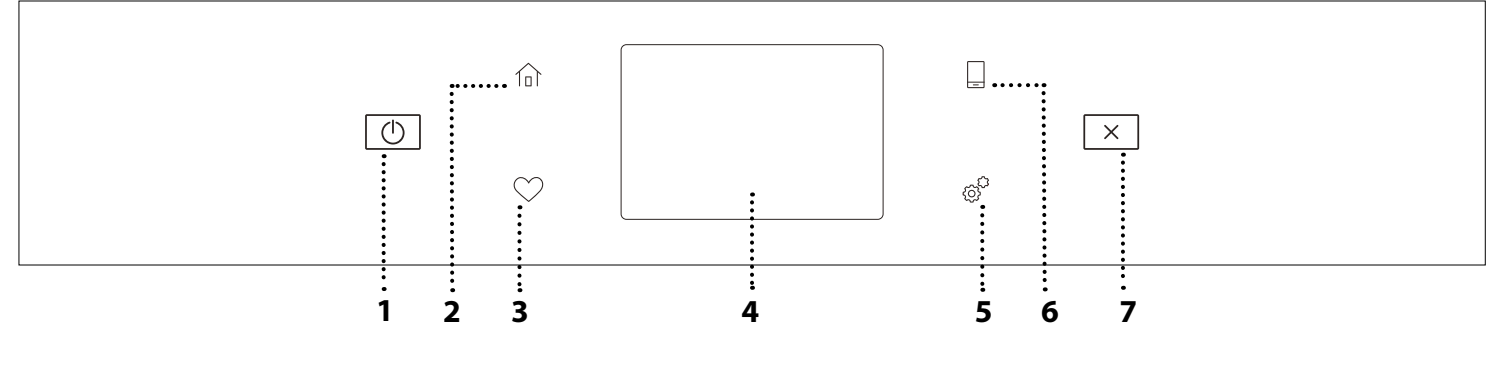

### 1. ON / OFF

Za vklop in izklop pečice.

#### 2. DOMOV

Tipka za hiter dostop do glavnega menija.

### 3. PRILJUBLJENO

Za dostop do seznama vaših priljubljenih funkcij. 4. ZASLON 5. ORODJA

Izbirate lahko med več možnostmi in spreminjate nastavitve pečice in lastne nastavitve

### 6. DALJINSKO UPRAVLJANJE

Če želite omogočiti uporabo aplikacije 6<sup>th</sup> Sense Live Whirlpool.

# 7. PREKLIČI

Če želite izklopiti katero koli funkcijo pečice, razen ure, kuhinjskega časovnika in zaklepa gumbov.

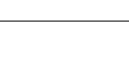

# PRIBOR

# VRTLJIV KROŽNIK

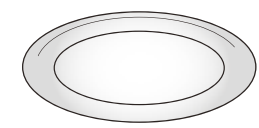

Steklen vrtljivi krožnik, nameščen na podstavku, se lahko uporablja pri vseh načinih priprave.

Vrtljivi krožnik je treba vedno uporabiti kot podlago za druge

posode ali pribor, z izjemo univerzalnega pekača.

# PODSTAVEK VRTLJIVEGA KROŽNIKA

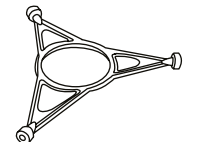

Uporabljajte le originalni podstavek za steklen vrtljivi krožnik.

Na podstavek ne polagajte drugega pribora.

# KROŽNIK CRISP

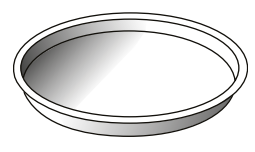

Uporabljajte le s pripadajočimi funkcijami.

Krožnik Crisp je treba vedno postaviti na sredino steklenega vrtljivega krožnika. Lahko se

predgreje prazen s posebno funkcijo, ki je namenjena le za to uporabo. Položite hrano neposredno na krožnik Crisp.

# ROČAJ ZA KROŽNIK CRISP

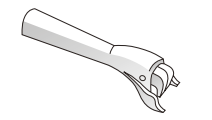

Uporabno za odstranjevanje vročega krožnika Crisp iz pečice.

# POKROV

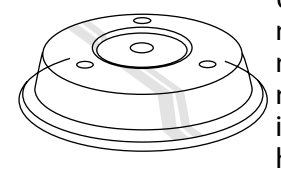

Uporablja se za pokrivanje hrane med kuhanjem ali pogrevanjem v mikrovalovni pečici. Zaradi pokrova nastane manj madežev, hrana se ne izsuši, možna pa je tudi priprava hrane na dveh ravneh.

Ni primeren za termoventilacijsko pečenje ali uporabo s katero koli funkcijo žara (vključno s "Crisp").

Število in vrsta pribora se lahko razlikuje glede na kupljeni model.

REŠETKA

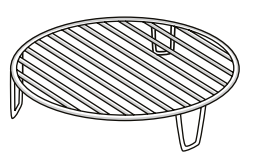

Omogoča, da hrano položite bližje žara, za popolno zapečene jedi in optimalno kroženje zraka. Uporabite ga kot podlago za krožnik Crisp pri nekaterih funkcijah "Crisp

Fry 6<sup>th</sup> Sense".

Rešetko položite na vrtljivi krožnik in se prepričajte, da se med vrtenjem ne dotika drugih površin.

# UPARJALNIK

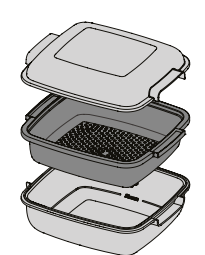

Za kuhanje na pari živila, kot so ribe ....1 ali zelenjava, položite v košarico (2) in natočite pitno vodo (100 ml) na ....2 dno parnega pekača (3), da se ustvari ustrezna količina pare.

<sup>2</sup> Za kuhanje živil, kot so krompir, testenine, riž ali žita, ta položite neposredno na dno parnega pekača (košarica ni potrebna) in dodajte ustrezno količino pitne vode glede

na količino živil.

Za boljše rezultate parni pekač pokrijte s priloženim pokrovom (1).

Parni pekač vedno položite na stekleni vrtljivi krožnik in ga uporabljajte le z ustreznimi funkcijami pečice oziroma mikrovalovne pečice.

Dno parnega pekača je primerno tudi za uporabo v kombinaciji s posebno funkcijo "Smart Clean".

Pribor, ki ni priložen, je mogoče kupiti ločeno pri servisni službi.

| Na tržišču je velik izbor raznega pribora. Pred<br>nakupom pribora se prepričajte, da je ta primeren za<br>uporabo v mikrovalovni pečici in odporen na | Vedno zagotovite, da hrana in pribor ne prideta v stik<br>z notranjimi stenami pečice.            |
|----------------------------------------------------------------------------------------------------|---------------------------------------------------------------------------------------------------|
| temperature v pečici.                                                                                                    | Pred zagonom pečice se vedno prepričajte, da se                                                   |
| Dui un auchi miluucualau eo na amaia milali un auchlisti                                                                                               | vrtljiva plošča ne vrti brez oviranja. Pazite, da pri                                             |
| kovinske posode za hrano ali pijačo.                                                                                                    | vstavljanju ali odstranjevanju pribora ne premaknete<br>vrtljivega krožnika z njegovega postavka. |
|                                                                                                    |                                                                                                   |

# ROČNE FUNKCIJE

### MIKROVALOVI

#### Za hitro pripravo in pogrevanje hrane in pijače

| Moč (W)     | Priporočeno za                                                       |                                                                                                    | <b>J</b> |  |
|-------------|----------------------------------------------------------------------|----------------------------------------------------------------------------------------------------|----------|--|
| 1000        | Hitro pogrevanje pijač i                                             | Hitro pogrevanje pijač in jedi z veliko vsebnostjo vode.                                                  |          |  |
| 800         | Kuhanje zelenjave.                                                   |                                                                                                    |          |  |
| 650         | Priprava mesa in rib.                                                |                                                                                                    |          |  |
| 500         | Priprava mesnih omak i<br>Zaključna faza pečenja                     | Priprava mesnih omak in omak, ki vsebujejo jajca ali sir.<br>Zaključna faza pečenja mesnih pit in lazanj. |          |  |
| 350         | Počasna, nežna priprava. Popolno za topljenje masla ali<br>čokolade. |                                                                                                    |          |  |
| 160         | Odmrzovanje zamrznjenih jedi ali mehčanje masla ali sira.            |                                                                                                    |          |  |
| 90          | Mehčanje sladoleda.                                                  |                                                                                                    |          |  |
| Dejanje     | Jed Moč (W) Trajanje (min.)                                          |                                                                                                    |          |  |
| Pogrevanje  | 2 kozarca                                                            | 1000                                                                                                    | 1 - 2    |  |
| Pogrevanje  | Pire krompir 1 kg                                                    | 1000                                                                                                    | 10 - 12  |  |
| Odmrzovanje | Mleto meso 500 g                                                     | <b>Mleto meso</b> 500 g 160 13 - 14                                                                       |          |  |
| Priprava    | Biskvitna torta                                                      | Biskvitna torta 800 7–8                                                                                   |          |  |
| Priprava    | Jajčna krema                                                         | Jajčna krema 650 11 - 12                                                                                  |          |  |
| Priprava    | Mesna štruca         800         20 - 22                             |                                                                                                    |          |  |

#### CRISP

Za popolno zapečene jedi, tako na vrhnji kot na spodnji strani. To funkcijo uporabljajte le s posebnim krožnikom Crisp.

| Živilo          | Trajanje (min.) |
|-----------------|-----------------|
| Vzhajano pecivo | 7 - 10          |
| Hamburgerji     | 8 - 10 *        |

\* Živilo po polovici časa priprave obrnite.

Potreben pribor: Krožnik Crisp, ročaj za krožnik Crisp

#### **TERMOVENTILAC**

Za pripravo jedi s podobnim rezultatom kot v običajni pečici. Za pripravo določenih jedi lahko uporabite pekač ali drugo posodo, ki je primerna za uporabo v pečici.

| Živilo         | Temp. (°C) | Trajanje (min.) |
|----------------|------------|-----------------|
| Sufle          | 175        | 30 - 35         |
| Sirovi kolački | 170 *      | 25 - 30         |
| Piškoti        | 175 *      | 12 - 18         |

\* Potrebno predgretje

Priporočeni pribor: Pravokoten pekač / rešetka

# **TERMOVENTILAC. + MV**

#### Za hitro pripravo jedi v pečici. Za optimalno kroženje zraka priporočamo uporabo rešetke.

| Živilo                             | Moč (W)    | Temp. (°C) | Trajanje (min.) |
|------------------------------------|------------|------------|-----------------|
| Pečenke                            | 350        | 170        | 35 - 40         |
| Mesna pita                         | 160        | 180        | 25 - 35         |
| Priporočeni pribor <sup>.</sup> Re | -<br>šetka |            | <u>.</u>        |

Priporoceni pribor: Resetka

#### GRILL

Za površinsko pečenje, peko na žaru in gratiniranje. Priporočamo, da živila med pripravo obrnete.

| led    | Trajanje (min.) |
|--------|-----------------|
| Toast  | 5 - 6           |
| Kozice | 18 - 22         |

Priporočeni pribor: Rešetka

#### GRILL + MW (ŽAR + MV)

Za hitro pripravo hrane in gratiniranje jedi, kombinacijo funkcij mikrovalovne pečice in žara.

| Jed                | Moč (W) | Trajanje (min.) |
|--------------------|---------|-----------------|
| Gratiniran krompir | 650     | 20 - 22         |
| Krompir v olupk    | 650     | 10 - 12         |

Priporočeni pribor: Rešetka

#### TURBO ŽAR

Za popolne rezultate s kombinacijo funkcij žara in konvekcijske pečice. Priporočamo, da živila med pripravo obrnete.

| Jed             | Trajanje (min.) |  |
|-----------------|-----------------|--|
| Piščančji kebab | 25 - 35         |  |

Priporočeni pribor: Rešetka

#### TURBO ŽAR + MV

Za hitro pripravo hrane in površinsko pečenje jedi s kombinacijo funkcij mikrovalovne pečice, žara in konvekcijske pečice.

| Jed                         | Moč (W) | Trajanje (min.) |
|-----------------------------|---------|-----------------|
| Zamrznjeni kaneloni         | 650     | 20-25           |
| Svinjski kotleti            | 350     | 30-40           |
| Driparačani pribar: Dočetka |         |                 |

Priporočeni pribor: Rešetka

#### **HITRO PREDGRETJE**

Za hitro predgretje pečice pred začetkom priprave hrane.

#### **POSEBNE FUNKCIJE**

#### » KEEP WARM

Za ohranjanje pravkar pripravljene hrane vroče in hrustljave, vključno z mesom, ocvrto hrano in tortami).

» **VZHAJANJE** 

Za čim boljše vzhajanje sladkega ali slanega testa. Funkcije ne vklopite, če je pečica po zaključeni pripravi hrane še vedno vroča. Tako boste zagotovili kakovostno vzhajanje testa.

# 6<sup>th</sup> SENSE FUNCTIONS (FUNKCIJE 6TH SENSE)

Slednje omogočajo, da se vse vrste živil pripravijo povsem samodejno. Za najboljše rezultate z uporabo teh funkcij sledite navodilom v posameznih preglednicah za pripravo jedi.

• 6<sup>th</sup> SENSE DEFROST (ODMRZOVANJE 6TH SENSE)

Za hitro odmrzovanje različnih vrst jedi zgolj z določitvijo njihove teže. Za najboljše rezultate hrano vedno postavite neposredno na stekleno vrtljivo ploščo.

### ODTALJEVANJE KRUHA CRISP

Ta ekskluzivna funkcija Whirlpool vam omogoča odtajanje zamrznjenega kruha. S kombinacijo tehnologij Odtajanje in Crisp bo vaš kruh po okusu in občutku takšen, kot bi bil sveže pečen. Uporabite to funkcijo za hitro odtajanje in segrevanje zamrznjenih štručk, baget in rogljičkov. V kombinaciji s to funkcijo uporabite krožnik Crisp.

| Živilo                     | Teža       |
|----------------------------|------------|
| ODTALJEVANJE KRUHA CRISP 🔘 | 50 - 500 g |
| MEAT (MESO)                | 100–2000 g |
| PERUTNINA                  | 100–2500 g |
| RIBE                       | 100–1500 g |
| ZELENJAVA                  | 100–1500 g |
| KRUH                       | 100–1000 g |

#### • 6<sup>th</sup> SENSE POGREVANJE

Za pogrevanje že pripravljenih jedi, in sicer zamrznjenih ali sobne temperature. Pečica samodejno izračuna nastavitev, ki je potrebna za doseganje najboljših rezultatov v najkrajšem času. Jed položite na toploto odporen krožnik ali posodo, primerno za mikrovalovno pečico. Vzemite iz embalaže, pri čemer bodite pozorni, da v celoti odstranite aluminijasto folijo. Na koncu postopka pogrevanja pustite jed počivati 1–2 minuti, da izboljšate rezultate, zlasti pri zamrznjenih jedeh.

### Med to funkcijo ne odpirajte vrat.

| JED                                                                     | TEŽA (g)               |
|-------------------------------------------------------------------------|------------------------|
| KROŽNIK S HRANO                                                         | 250 - 500              |
| Vzemite iz embalaže, pri čemer bodite pozorni, c<br>aluminijasto folijo | la v celoti odstranite |
| JUHA                                                                    | 200 - 800              |
| Segrejte brez pokrova v ločenih skledah                                 |                        |
| KROŽNIK S HRANO-ZMRZNJEN                                                | 250 - 500              |
| Vzemite iz embalaže, pri čemer bodite pozorni, c<br>aluminijasto folijo | la v celoti odstranite |
|                                                                         |                        |

**PIJAČA** 100 - 500

Postavite plastično žlico, odporno na toploto, v vrč ali skodelico, da preprečite prekipevanje

### CVRTJE 6<sup>th</sup> SENSE CRISP

Ta zdrava in ekskluzivna funkcija združuje kakovost funkcije "Crisp" z lastnostmi kroženja toplega zraka. Omogoča doseganje hrustljavih in okusnih ocvrtih jedi z bistveno manjšo količino olja v primerjavi s tradicionalnim načinom priprave, pri nekaterih receptih pa celo brez uporabe olja. Lahko se uporablja za hrustljavo pripravo različnih vrst živil, tako svežih kot zamrznjenih.

Upoštevajte spodnjo preglednico za uporabo pribora, da dosežete najboljše rezultate pri pripravi različnih vrst živil (svežih ali zamrznjenih\*).

| JED                                                                                                    | TEŽA (g)  |
|----------------------------------------------------------------------------------------------------|-----------|
| FILEJI PIŠČANCA-PANIRANI                                                                                              |           |
| Premažite z oljem. Enakomerno porazdelite po krožniku<br>Crisp                                                        | 100 - 400 |
| RIBE IN KROMPIR- ZMRZNJENO                                                                                            | 200 400   |
| Enakomerno porazdelite po krožniku Crisp                                                                              | 200 - 400 |
| MEŠANE OCVRTE RIBE - ZMRZNJENE                                                                                        | 150 400   |
| Enakomerno porazdelite po krožniku Crisp                                                                              | 150 - 400 |
| OCVRT KROMPIR-ZMRZNJEN                                                                                                | 200 500   |
| Enakomerno porazdelite po krožniku Crisp                                                                              | 200 - 500 |
| OCVRT SIR - ZMRZNJEN                                                                                                  |           |
| Sir pred pripravo rahlo premažite z oljem. Enakomerno<br>porazdelite po krožniku Crisp. Postavite krožnik na rešetko. | 50 - 300  |

# **RIŽ IN TESTENINE**

Za hitro pripravo riža in testenin. To funkcijo uporabljajte le v kombinaciji s parnim pekačem.

| JED       | PORCIJE | TEŽA (g) |
|-----------|---------|----------|
|           | +       | 100      |
| לוח       | ++      | 200      |
| RIZ       | ***     | 300      |
|           | ****    | 400      |
|           | +       | 70       |
| TESTENINE | ++      | 140      |
|           | ***     | 210      |

Potreben pribor: Dno in pokrov parnega pekača

# Kratka navodila UPORABA ZASLONA NA DOTIK

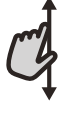

# Za pomikanje po meniju ali seznamu:

Za pomikanje med postavkami ali vrednostmi enostavno povlecite s prstom po zaslonu.

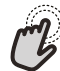

# Za izbiro ali potrditev:

Za izbiro želene vrednosti ali postavke menija se dotaknite zaslona.

# PRVA UPORABA

# Ko aparat prvič vklopite, morate izdelek konfigurirati.

Nastavitve lahko naknadno spremenite s pritiskom na 🇬 za dostop do menija "Tools".

# 1. IZBIRA JEZIKA

Ko napravo prvič vključite, morate nastaviti jezik in čas.

- Za pomikanje po seznamu razpoložljivih jezikov povlecite po zaslonu.
- Dotaknite se želenega jezika.

z dotikom 🔾 se boste vrnili na prejšnji zaslon.

# 2. IZBERITE NASTAVITVENI NAČIN

Ko izberete jezik, vas bo zaslon pozval, da izberete med "STORE DEMO" (uporabno za trgovce, samo za predstavitvene namene) ali nadaljujete tako, da se dotaknete "NEXT".

# 3. NASTAVITEV BREZŽIČNEGA OMREŽJA WIFI

Funkcija 6th Sense Live vam omogoča daljinsko upravljanje pečice z mobilne naprave. Če želite omogočiti daljinsko upravljanje aparata, morate najprej uspešno zaključiti postopek povezave. Ta postopek je potreben za registracijo aparata in njegovo povezavo z domačim omrežjem.

 Če želite nastaviti povezavo, se dotaknite "SETUP NOW".

V nasprotnem primeru, če želite izdelek povezati kasneje, se dotaknite "SKIP".

# KAKO NASTAVITI POVEZAVO

Za uporabo te funkcije boste potrebovali: Pametni telefon ali tablični računalnik in brezžični usmerjevalnik, povezan z internetom.

Prosimo, uporabite svojo pametno napravo, da preverite, ali je signal vašega domačega brezžičnega omrežja blizu aparata dovolj močan.

Minimalne zahteve.

Pametna naprava: Android z ločljivostjo zaslona 1280x720 (ali višjo) ali iOS.

V trgovini z aplikacijami preverite združljivost aplikacije z različicami Android ali iOS.

Brezžični usmerjevalnik: 2,4 Ghz WiFi b/g/n.

### 1. Prenesite aplikacijo 6<sup>th</sup> Sense Live

Prvi korak pri povezovanju vašega aparata je prenos aplikacije na vašo mobilno napravo. Aplikacija 6<sup>th</sup> Sense Live vas bo vodila skozi vse korake, navedene v nadaljevanju. Aplikacijo 6<sup>th</sup> Sense Live lahko prenesete iz trgovine App Store ali trgovine Google Play.

#### za vrnitev na prejšnji zaslon:

Dotaknite se **〈**.

Za potrditev nastavitve ali premik na naslednji zaslon: dotaknite se "SET" ali "NEXT".

#### 2. Ustvarite račun

Če tega še niste storili, boste morali ustvariti račun. To vam bo omogočilo, da svoj aparat povežete z omrežjem in ga tudi daljinsko nadzorujete in upravljate.

3. Registrirajte svoj aparat

Za registracijo aparata sledite navodilom v aplikaciji. Za dokončanje postopka registracije boste potrebovali identifikacijsko številko pametne naprave (SAID). Njeno edinstveno kodo lahko najdete na identifikacijski tablici, ki je nameščena na izdelku.

#### 4. Povežite se z domačim brezžičnim omrežjem

Sledite postopku nastavitve skeniranja za povezovanje. Aplikacija vas bo vodila skozi proces povezovanja vašega aparata z brezžičnim omrežjem v vašem domu.

Če vaš usmerjevalnik podpira WPS 2.0 (ali višjo), izberite "MANUALLY" in se nato dotaknite "WPS Setup": Za vzpostavitev povezave med dvema izdelkoma pritisnite tipko WPS na brezžičnem usmerjevalniku.

Če je treba, lahko izdelek povežete tudi ročno z uporabo "Search for a network".

Koda SAID se uporablja za sinhronizacijo pametne naprave z vašim aparatom.

Naslov MAC je prikazan na modulu WiFi.

Postopek povezave boste morali ponovno izvesti samo v primeru, da spremenite nastavitve usmerjevalnika (npr. omrežno ime ali geslo ali ponudnika podatkov).

# . NASTAVITEV ČASA IN DATUMA

S povezovanjem pečice z domačim omrežjem bosta čas in datum nastavljena samodejno. V nasprotnem primeru ju boste morali nastaviti ročno.

- Če želite nastaviti čas, se dotaknite ustreznih številk.
- Za potrditev se dotaknite "SET".

Ko nastavite čas, boste morali nastaviti datum.

- Če želite nastaviti datum, se dotaknite ustreznih številk.
- Za potrditev se dotaknite "SET".

# 4. OGREVANJE PEČICE

Nova pečica lahko oddaja vonjave, ki so nastale med izdelavo aparata: to je povsem običajno.

Priporočamo, da pred pripravo hrane segrejete prazno pečico, da tako odstranite vse morebitne vonjave.

S pečice odstranite ves zaščitni karton in prozorno folijo ter iz njene notranjosti odstranite ves pribor.

# VSAKODNEVNA UPORABA

# **1. IZBIRA FUNKCIJE**

- Za vklop pečice pritisnite 
   ali se kjerkoli dotaknite zaslona.
- Zaslon vam omogoča izbiro med funkcijami Ročno in 6<sup>th</sup> Sense.
- Dotaknite se želene glavne funkcije za dostop do ustreznega menija.
- Za pregled seznama se pomaknite navzgor ali navzdol.
- Želeno funkcijo izberite tako, da se je dotaknete.

# 2. NASTAVITEV ROČNIH FUNKCIJ

Ko ste izbrali želeno funkcijo, jo lahko spremenite v nastavitvah. Na zaslonu se bodo prikazale nastavitve, ki jih lahko spremenite.

### **MOČ / TEMPERATURA**

• Pomikajte se po predlaganih vrednostih in izberite tisto, ki jo potrebujete.

V funkciji "Forced Air" (Termoventilacijska priprava) se lahko dotaknete 🔊 za vklop predgretja.

### TRAJANJE

Pri mikrovalovnih ali kombiniranih mikrovalovnih funkcijah morate čas priprave vedno nastaviti.

- Če želite nastaviti zahtevani čas priprave, se dotaknite ustreznih številk.
- Za potrditev se dotaknite "NEXT".

Ob koncu časa priprave se priprava samodejno ustavi. Pri funkcijah brez mikrovalov časa priprave ni treba nastaviti, če želite pripravo upravljati ročno.

• Če želite nastaviti trajanje, se dotaknite "Set Cook Time".

Če želite preklicati nastavljeno trajanje med pripravo in ročno upravljati konec priprave, se dotaknite vrednosti trajanja in nato izberite "STOP".

# 3. NASTAVITEV FUNKCIJ 6<sup>th</sup> SENSE

Funkcije 6th Sense omogočajo pripravo raznovrstnih jedi, ki lahko izberete med tistimi, prikazanih na seznamu. Večino nastavitev priprave izbere samodejno aparat in tako zagotovi doseganje najboljših rezultatov.

- Na seznamu izberite vrsto priprave.
- Izbira funkcije.

Funkcije so prikazane po kategorijah živil v meniju 6<sup>th</sup> SENSE FOOD (glejte ustrezne preglednice) in po značilnostih recepta v meniju LIFESTYLE.

 Ko izberete funkcijo, enostavno označite lastnost živila (količino, težo itd.), ki jo želite pripraviti, da dosežete popoln rezultat.

#### Pečico segretje na 200 °C, najbolje z uporabo funkcije "Fast preheat" (Hitro predgretje).

po prvi uporabi aparata priporočamo, da prezračite prostor namestitve.

#### 4. NASTAVITEV ČASOVNEGA ZAMIKA VKLOPA/IZKLOPA

Preden vklopite funkcijo brez mikrovalov, lahko pripravo časovno zamaknete: Funkcija se bo vklopila ali izklopila ob vnaprej izbranem času.

- Za nastavitev želenega začetnega in končnega časa se dotaknite "DELAY".
- Ko nastavite želeni časovni zamik, se dotaknite "START DELAY", da se začne odštevanje časovnega zamika.
- Vstavite hrano v pečico in zaprite vrata: Funkcija se bo vklopila samodejno po izteku nastavljenega časovnega zamika.

Programiranje zamika začetka priprave bo onemogočilo funkcijo predgretja: Pečica se bo na izbrano temperaturo ogrela postopoma, kar pomeni, da bodo časi priprave malo daljši od tistih, navedenih v preglednici za pripravo.

 Če želite funkcijo vklopiti takoj in preklicati nastavljeni časovni zamik, se dotaknite (b).

### 5. VKLOP FUNKCIJE

 Po konfiguraciji nastavitev se za vklop funkcije dotaknite "START".

Če je pečica vroča in funkcija zahteva določeno najvišjo temperaturo, se bo na zaslonu prikazalo sporočilo.

Pri mikrovalovnih funkcijah je zagotovljena zagonska zaščita. Pred vklopom funkcije je treba vrata pečice odpreti in zapreti.

- Odprite vrata.
- Postavite živila v pečico in zaprite vrata.
- Dotaknite se "START".

Vrednosti, ki so bile nastavljene, lahko med pripravo kadarkoli spremenite tako, da se dotaknete vrednosti, ki jo želite spremeniti.

Za izklop vklopljene funkcije lahko kadarkoli pritisnete X.

# 6. JET START

Na spodnjem delu začetnega zaslona je vrstica, ki prikazuje tri različna trajanja. Dotaknite se enega izmed njih za začetek priprave z mikrovalovno funkcijo, ki je nastavljena na najvišjo moč (1000 W).

- Odprite vrata.
- Postavite živila v pečico in zaprite vrata.
- Dotaknite se časa priprave, ki ga želite uporabiti za pripravo.

# *Kratka navodila* 7. PREDGRETJE

Če je bilo predhodno vklopljeno, se ob vklopu funkcije na zaslonu prikaže stanje faze predgretja. Ko je ta faza zaključena, se zasliši zvočni signal, na zaslonu pa se prikaže, da je pečica dosegla nastavljeno temperaturo.

- Odprite vrata.
- Živila položite v pečico.
- Zaprite vrata in se dotaknite "DONE" za začetek priprave.

Če živila v pečico položite pred koncem predgretja, lahko to negativno vpliva na končni rezultat priprave hrane. Če med predgretjem odprete vrata pečice, se bo predgretje začasno ustavilo. Čas priprave ne vključuje predgretja.

# 8. ZAČASNA ZAUSTAVITEV PRIPRAVE

Nekatere izmed funkcij 6<sup>th</sup> Sense bodo med pripravo zahtevale obračanje živil. Oglasi se zvočni signal in na zaslonu se pokaže dejanje, ki ga morate opraviti.

- Odprite vrata.
- Izvedite dejanje, h kateremu vas pozove aparat.
- Zaprite vrata in nadaljujte s pripravo.

Pred koncem priprave vas lahko pečica na enak način opozori, da preverite živila.

Oglasi se zvočni signal in na zaslonu se pokaže dejanje, ki ga morate opraviti.

- Preverite živila.
- Zaprite vrata in nadaljujte s pripravo.

### 9. KONEC PRIPRAVE HRANE

Zasliši se zvočni signal in na zaslonu se prikaže sporočilo, da je priprava končana.

Ko je priprava končana, lahko za nekatere funkcije podaljšate čas priprave ali jih shranite kot priljubljene.

- Če želite shraniti kot priljubljeno, se dotaknite \$\varphi\$ .
- Če želite podaljšati čas priprave, se dotaknite 🕀 .

# **10. PRILJUBLJENO**

# Funkcija Priljubljene shrani nastavitve pečice za vaše najljubše recepte.

Pečica samodejno zazna funkcije, ki jih uporabljate najpogosteje. Po določenem številu uporab boste pozvani, da funkcijo dodate med svoje priljubljene.

### SHRANJEVANJE FUNKCIJE

Ko je funkcija končana, se lahko dotaknete 🖓 , da jo shranite kot priljubljeno. To vam bo omogočilo, da jo v prihodnosti hitro uporabite, obenem pa ohranite enake nastavitve. Zaslon vam omogoča, da funkcijo shranite tako, da označite do 4 priljubljene čase obrokov, ki vključujejo zajtrk, kosilo, prigrizek in večerjo.

- Dotaknite se ikon in izberite najmanj eno.
- Če želite funkcijo shraniti, se dotaknite "SAVE AS FAVORITE".

#### KO JE FUNKCIJA SHRANJENA

Če si želite ogledati priljubljeni meni, pritisnite 父 : Funkcije bodo razdeljene glede na različne čase obroka in ponujeno vam bo nekaj predlogov.

- Če želite prikazati ustrezne sezname, se dotaknite ikone obrokov.
- Pomikajte se po ponujenem seznamu.
- Dotaknite se želenega recepta ali funkcije.
- Za začetek priprave se dotaknite "START".

#### SPREMINJANJE NASTAVITEV

Na zaslonu Priljubljene lahko dodate sliko ali poimenujete vsako priljubljeno funkcijo in jo prilagodite lastnim željam.

- · Izberite funkcijo, ki jo želite spremeniti.
- Dotaknite se "EDIT".
- · Izberite lastnost, ki jo želite spremeniti.
- Dotaknite se "NEXT": na zaslonu bodo prikazane nove lastnosti.
- Za potrditev sprememb se dotaknite "SAVE".

V priljubljenem zaslonu lahko tudi izbrišete funkcije, ki ste jih shranili:

- Dotaknite se ♥ na ustrezni funkciji.
- Dotaknite se "REMOVE IT".

Prav tako lahko spremenite čas za prikaz različnih obrokov:

- Izberite 🗄 "Preferences".
- Izberite "Times and Dates".
- Dotaknite se "Your Meal Times".
- Pomaknite se po seznamu in se dotaknite ustreznega časa.
- Dotaknite se ustreznega obroka, da ga spremenite.

Vsakemu časovnemu polju lahko dodelite samo en obrok.

### 11. ORODJA

Če želite odpreti meni "Tools" (Orodja), lahko v vsakem trenutku pritisnete 💣 .

V tem meniju lahko izbirate med številnimi možnostmi in tudi spremenite nastavitve ali možnosti za svoj izdelek ali zaslon.

REMOTE ENABLE (daljinsko omogočanje)

Če želite omogočiti uporabo aplikacije 6<sup>th</sup> Sense Live Whirlpool.

# **VRTLJIVA PLOŠČA**

Ta možnost ustavi vrtenje vrtljive plošče, tako da vam omogoči uporabo velikih in kvadratnih mikrovalovnih posod, ki se ne smejo prosto vrteti znotraj izdelka.

# 🗵 KUHINJSKI ČASOVNIK

Ta funkcija se lahko vklopi bodisi ob uporabi funkcije priprave ali sama za sledenje času priprave.

Ko se zažene, bo časovnik še naprej neodvisno odšteval, ne da bi posegal v samo funkcijo.

SL

# Ko je časovnik vklopljen, lahko tudi izberete in vklopite funkcijo.

Časovnik bo še naprej odšteval, kot bo prikazano v zgornjem desnem kotu zaslona.

### Če želite poiskati ali spremeniti kuhinjski časovnik:

- Pritisnite @ .
- Dotaknite se 💿 .

Ko se nastavljen čas izteče, se zasliši zvočni signal, ustrezno opozorilo se prikaže tudi na prikazovalniku.

- Če želite časovnik preklicati ali nastavite novo trajanje časovnika, se dotaknite "DISMISS".
- Če želite časovnik ponovno nastaviti, se dotaknite "SET NEW TIMER".

# **O**LUČ

Za vklop ali izklop luči pečice.

# SAMODEJNO ČIŠČENJE

Para, ki nastaja med posebnim ciklom čiščenja, omogoča preprosto odstranjevanje umazanije in ostankov hrane. Natočite skodelico pitne vode v dno priloženega parnega pekača (3) ali v posodo, ki je primerna za mikrovalovno pečico, ter aktivirajte funkcijo.

Potreben pribor: Uparjalnik

# 🖸 IZKLOP ZVOKA

Če želite izklopiti ali vklopiti vse zvoke in opozorila, se dotaknite ikone.

# ZAKLEPANJE TIPK

"Zaklepanje tipk" vam omogoča, da zaklenete upravljalne tipke na sledilni ploščici, tako da jih ne morete naključno pritisniti. Za vklen zaklene:

Za vklop zaklepa:

Dotaknite se ikone

Za izklop zaklepa:

- Dotaknite se zaslona.
- Povlecite navzgor na prikazano sporočilo.

# E LASTNE NASTAVITVE

Za spreminjanje različnih nastavitev pečice.

🔊 WI-FI (Domače brezžično omrežje WiFi)

Za spreminjanje nastavitev ali konfiguracijo novega domačega omrežja.

# INFORMACIJE

Za izklop "Store Demo Mode", ponastavitev izdelka in pridobitev dodatnih informacij o izdelku.

# Kratka navodila UPORABNI NASVETI

# MIKROVALOVNA PRIPRAVA

Mikrovalovi v hrano prodrejo le do določene globine, zato pri pripravi več kosov hrane hkrati pazite, da jih položite čim bolj narazen, s čimer omogočite, da je mikrovalovom izpostavljene kar največ površine. Majhni kosi so pripravljeni hitreje kot večji: za enakomerno pripravo hrano narežite na enakomerne kose.

Večina jedi se bo kuhala tudi po tem, ko bo mikrovalovna pečica prenehala z delovanjem. Zato jed po prenehanju delovanja pečice pustite še nekaj časa mirovati.

Odstranite žične sponke s papirnatih ali plastičnih vrečk, preden vrečko postavite v pečico za pripravo z mikrovalovi.

Plastično folijo zarežite ali preluknjajte z vilicami, da sprostite tlak ter preprečite, da bi počila zaradi pare, ki nastaja med pripravo.

### TEKOČINE

Tekočine se lahko segrejejo nad temperaturo vrelišča, ne da bi bilo vidno vrenje. Posledica je lahko nenadno prekipevanje vroče tekočine. To preprečite tako, da ne uporabljate posod z ozkim grlom, da tekočino pomešajte, preden postavite posodo v pečico, in pustite čajno žličko v posodi.

Po segrevanju tekočino ponovno premešajte in posodo previdno vzemite iz mikrovalovne pečice.

### ZAMRZNJENA HRANA

Za najboljše rezultate vam priporočamo, da jedi odmrzujete neposredno na steklenem pekaču. Če je treba, lahko uporabite posodo iz lahke plastike, ki je primerna za uporabo v mikrovalovni pečici.

Prevreta hrana, enolončnice in mesne omake se bodo hitreje odmrznile, če jih občasno premešate. Ko se kosi hrane začnejo odmrzovati, jih ločite: ločeni kosi se odmrznejo hitreje.

# HRANA ZA DOJENČKE

Pri segrevanju hrane ali tekočin za dojenčke v otroškem lončku ali steklenički to vedno premešajte in pred postrežbo preverite temperaturo. To zagotavlja enakomerno razporeditev toplote in preprečuje možnost oparin ali opeklin.

Pred začetkom segrevanja preverite, ali ste odstranili pokrovček ali cucelj.

# PECIVO IN KRUH

Za pecivo in kruh priporočamo uporabo funkcije "Termoventilacijska priprava". Uporabnik lahko za hitrejši čas priprave izbere tudi funkcijo "Forced Air + MW" (Termoventilacijska priprava + mikrovalovi), pri čemer je moč mikrovalov nastavljena na vrednost, ki ne presega 160 W, tako da živila ostanejo mehka in sočna.

S funkcijo "Forced Air" (Termoventilacijska priprava) uporabite temne kovinske modele za pecivo in jih vedno postavite na priloženo rešetko.

Po želji lahko za pripravo določenih jedi, npr. piškotov ali kruha, uporabite pekač ali drugo posodo, ki je primerna za uporabo v pečici.

S funkcijo "Forced Air + MW" (Termoventilacijska priprava + mikrovalovi) uporabljajte izključno posodo, ki je primerna za mikrovalovno pripravo, in jo postavite na priloženo rešetko.

Če želite preveriti, ali je jed, ki jo pečete, pečena, zapičite v jed daljši zobotrebec: Če je zobotrebec čist, je pecivo ali kruh pečen.

Če uporabljate teflonske modele za pecivo, ne namažite robov z maslom, saj zaradi tega pecivo ob robovih mogoče ne bo vzhajalo enakomerno.

Če se živilo med peko "napihne", naslednjič uporabite nižjo temperaturo in mogoče dodajte manj tekočine ali mešanico premešajte nežneje.

Če je biskvit peciva vlažen, pecite na nižji višini in posujte spodnji del peciva s krušnimi ali piškotnimi drobtinami, preden dodate nadev.

### PICA

Za enakomerno pripravo in hrustljavo testo pice v kratkem času priporočamo, da uporabite funkcijo "Crisp" skupaj s priloženim posebnim priborom. Za večje pice lahko uporabite tudi štirikotni pekač v kombinaciji s funkcijo "Forced Air" (Termoventilacijska priprava): v tem primeru pečico predhodno ogrejte na 200 °C in mocarelo razporedite na pico po pretečenih dveh tretjinah časa priprave.

# **MESO IN RIBE**

Za lepo porjavelost jedi v kratkem času in za ohranjanje notranjosti mesa ali rib mehke in sočne priporočamo, da uporabite funkcije, ki združujejo ventilacijo z mikrovalovi, npr.: "Turbo grill + microwave" (hitri žar + mikrovalovi) ali "Forced Air + microwave" (termoventilacijska priprava + mikrovalovi).

Za najboljše rezultate priprave hrane nastavite stopnjo moči mikrovalov na 350 W.

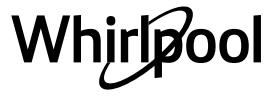

# **O** PREGLEDNICA ZA PRIPRAVO JEDI

|           | Kategor                                     | ije živil                  | Posode za<br>kuhanje                           | Količina    | Informacije o pripravi hrane                                                                                                    |
|-----------|---------------------------------------------|----------------------------|------------------------------------------------|-------------|----------------------------------------------------------------------------------------------------|
| NINE      | Riž                                         |                            |                                                | 1–4 porcije | Nastavite priporočen čas trajanja priprave riža. Na dno parnega<br>pekača nalijte osoljeno vodo in riž ter jed pokrijte s pokrovko. Na<br>skodelico riža uporabite 2–3 skodelice vode.        |
| N TESTEN  | Testenine                                   |                            |                                                | 1–3 porcije | Nastavite priporočeni čas priprave testenin. Ko vas pečica k temu<br>pozove, dodajte testenine, ki jih nato pripravite v pokriti posodi.<br>Na 100 g testenin uporabite približno 750 ml vode |
| rriž i    | Lazanja *                                   |                            |                                                | 250–500 g   | Vzemite iz embalaže, pri čemer bodite pozorni, da v celoti<br>odstranite aluminijasto folijo                                                                                                  |
| MESO      | Piščančji fileji, pripravljeni v pari       |                            |                                                | 150–500 g   | Enakomerno porazdelite po košarici parnega pekača                                                                                                    |
|           | Hamburgerji                                 |                            | $\bigcirc$                                     | 200–600 g   | Pred pripravo premažite z oljem in posujte ščepec soli                                                                                                    |
|           | Panirani piščančji fileji                   |                            | $\bigcirc$                                     | 100–400 g   | Premažite z oljem. Enakomerno porazdelite po krožniku Crisp                                                                                                    |
| RIBE      | Dušeni ribji fileji                         |                            |                                                | 150–500 g   | Enakomerno porazdelite po parnem pekaču                                                                                                    |
|           | Ribe in krompirček <b>*</b>                 |                            | $\operatorname{sup}_+ \operatorname{constant}$ | 200–400 g   | Živila enakomerno porazdelite po krožniku Crisp, pri čemer<br>izmenjujte ribje fileje in krompir                                                                                              |
|           | Mešane ocvrte ribe *                        |                            | $\mathbf{P}_{+}\mathbf{O}$                     | 150–400 g   | Enakomerno porazdelite po krožniku Crisp                                                                                                    |
|           | Panirane ribje palčke *                     |                            | $\bigcirc$                                     | 100–500 g   | Enakomerno porazdelite po krožniku Crisp                                                                                                    |
|           | PEČENA<br>ZELENJAVA                         | Krompir v oblicah          | <b>*</b> +                                     | 200–1000 g  | Premažite z oljem ali s stopljenim maslom. Izrežite križec na vrhu<br>krompirja in vlijte kislo smetano ali vaš najljubši nadev                                                               |
|           |                                             | Ocvrt krompir)*            | $\bigcirc$                                     | 200–400 g   | Enakomerno porazdelite po krožniku Crisp                                                                                                    |
|           | ZELENJAVA,<br>PRIPRAVLJENA<br>Z MIKROVALOVI | Zelenjava                  | <b>8</b>                                       | 200–800 g   | Narežite na koščke. Enakomerno porazdelite v posodi, ki je<br>primerna za uporabo v mikrovalovni pečici                                                                                       |
| AVA       |                                             | Zelenjava *                |                                                | 200–800 g   | Enakomerno porazdelite v posodi, ki je primerna za uporabo v<br>mikrovalovni pečici                                                                                                    |
| ILENJ     |                                             | Zelenjava iz<br>pločevinke |                                                | 200–800 g   |                                                                                                    |
| ZEI       |                                             | Koreni in gomolji          | in gomolji<br>ava                              | 150–500 g   | Narežite na koščke. Enakomerno porazdelite po košarici parnega pekača                                                                                                    |
|           | DUŠENA Zeler                                | Zelenjava                  |                                                |             | Enakomerno porazdelite po košarici parnega pekača                                                                                                    |
|           |                                             | Zelenjava *                |                                                | 200–800 g   | Enakomerno porazdelite po košarici parnega pekača                                                                                                    |
|           |                                             | Sadje                      |                                                | 150–500 g   | Narežite na koščke. Enakomerno porazdelite po košarici parnega<br>pekača                                                                                                    |
| PICA      | Tanka pica 🟶                                |                            |                                                | 200–600 g   | Vzemite iz embalaže, pri čemer bodite pozorni, da v celoti<br>odstranite aluminijasto folijo                                                                                                  |
|           | Debela pica *                               |                            | $\circ$                                        | 300-800 g   |                                                                                                    |
| PRIGRIZKI | Pokovka                                     |                            | -                                              | 100 g       | Vrečko vedno postavite neposredno na stekleno vrtljivo ploščo.<br>Pripravite samo eno vrečko hkrati                                                                                           |
|           | Piščančje perutničke <b>₩</b>               |                            | $\bigcirc$                                     | 200–500 g   | Enakomerno porazdelite po krožniku Crisp                                                                                                    |
|           | Paniran sir *                               |                            | $\bigcirc$                                     | 50–300 g    | Sir pred pripravo premažite z malo olja. Enakomerno porazdelite<br>po krožniku Crisp                                                                                                    |

\* Zamrznjeni •• Priporočena količina. Vrat med pripravo ne odpirajte.

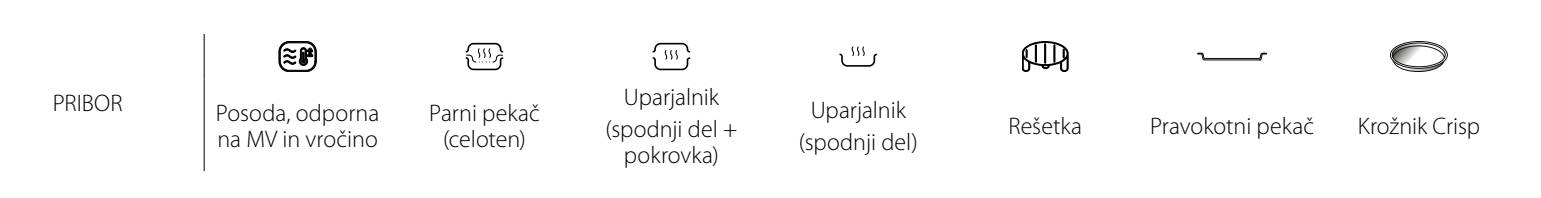

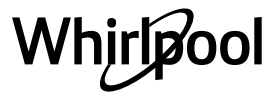

Pred vzdrževanjem ali čiščenjem se prepričajte, da se je aparat ohladil.

Nikoli ne uporabljajte parnih čistilnikov.

Ne uporabljajte jeklenih gobic, abrazivnih čistilnih gobic ali abrazivnih/korozivnih čistilnih sredstev, saj bi ti lahko poškodovali površine aparata.

### NOTRANJE IN ZUNANJE POVRŠINE

 Površine očistite z vlažno krpo iz mikrovlaken. Če so površine zelo umazane, dodajte v vodo nekaj kapljic pH nevtralnega sredstva za pomivanje posode. Na koncu površine obrišite s suho krpo.

• Steklo na vratih očistite z ustreznim tekočim čistilnim sredstvom.

• V rednih časovnih intervalih, ali če pride do razlivanja, odstranite vrtljiv krožnik in podstavek ter očistite dno pečice ter odstranite vse ostanke hrane.

• Vklopite funkcijo "Self Clean" (Samodejno čiščenje) za optimalno čiščenje notranjih površin.

• Žara ni treba čistiti, saj umazanija zgori od vročine. To funkcijo redno uporabljajte.

#### PRIBOR

Ves pribor lahko varno perete v pomivalnem stroju, z izjemo krožnika Crisp.

Krožnik Crisp je treba očistiti z vodo in blagim sredstvom za pomivanje. Trdovratno umazanijo nežno podrgnite s krpo. Pred čiščenjem vedno počakajte, da se krožnik Crisp ohladi.

# Pogosta vprašanja o domačem brezžičnem omrežju WiFi WiFi v Rusiji ni na voljo

### Kateri protokoli WiFi so podprti?

Nameščeni adapter WiFi podpira WiFi b/g/n za evropske države.

# Katere nastavitve je treba konfigurirati v programski opremi usmerjevalnika?

Potrebne so naslednje nastavitve usmerjevalnika: Omogočeno je 2,4 GHz, WiFi b/g/n, vklopljena DHCP in NAT.

#### Katera različica WPS je podprta?

WPS 2,0 ali višja. Preverite dokumentacijo usmerjevalnika.

#### Ali obstajajo razlike med uporabo pametnega telefona (ali tabličnega računalnika) z operacijskim sistemom Android ali iOS?

Uporabite lahko kateri koli operacijski sistem oziroma tisti, ki vam je ljubši, saj ni nobene razlike.

# Ali lahko uporabim mobilno 3G povezavo namesto usmerjevalnika?

Da, vendar so storitve oblaka namenjene trajno povezanim napravam.

#### Kako preverim, ali moja domača internetna povezava deluje in ali je funkcija brezžičnega prenosa omogočena?

Na svoji pametni napravi lahko poiščete vaše omrežje. Preden to storite, onemogočite druge podatkovne povezave.

# Kako preverim, ali je aparat povezan z mojim domačim brezžičnim omrežjem?

Dostopite do konfiguracije usmerjevalnika (glejte priročnik usmerjevalnika) in preverite, ali je naslov MAC aparata na seznamu priključenih brezžičnih naprav.

### Kje lahko najdem naslov MAC aparata?

Pritisnite of in se nato dotaknite WiFi ali poglejte na svoj aparat: Obstaja oznaka, ki prikazuje naslova SAID in MAC. Naslov MAC je sestavljen iz kombinacije številk in črk, ki se začnejo z "88: e7".

# Kako preverim, ali je funkcija brezžične povezave aparata omogočena?

Uporabite svojo pametno napravo in aplikacijo 6th Sense Live, da preverite, ali je omrežje aparata vidno in povezano z oblakom.

# Ali obstaja kaj, kar lahko prepreči, da signal doseže aparat?

Preverite, ali naprave, ki so povezane, ne uporabljajo celotne razpoložljive pasovne širine. Prepričajte se, da naprave z omogočeno brezžično povezavo ne presegajo največjega števila, ki ga dovoljuje usmerjevalnik.

### Kako daleč naj bo usmerjevalnik od pečice?

Običajno je signal WiFi dovolj močan, da pokrije nekaj prostorov, vendar je to zelo odvisno od materiala, iz katerega so izdelani zidovi. Moč signala lahko preverite tako, da postavite svojo pametno napravo blizu aparata.

#### Kaj lahko storim, če moja brezžična povezava ne doseže aparata?

Z določenimi napravami, kot so dostopne točke, WiFi obnavljalniki in mostovi tokovnih vodov, lahko razširite svojo pokritost domačega brezžičnega omrežja (niso priloženi aparatu).

# Kje lahko najdem ime in geslo za svoje brezžično omrežje?

Glejte dokumentacijo usmerjevalnika. Na usmerjevalniku je navadno etiketa, ki prikazuje informacije, ki jih potrebujete za dostop do strani za nastavitev naprave z uporabo povezane naprave.

#### Kaj lahko storim, če moj usmerjevalnik uporablja kanal brezžičnega omrežja iz soseske?

Usmerjevalnik nastavite tako, da uporablja domači kanal WiFi.

#### Kaj lahko storim, če se na zaslonu prikaže ኛ ali če pečica ne more vzpostaviti stabilne povezave z domačim usmerjevalnikom?

Aparat se je morda uspešno povezal z usmerjevalnikom, vendar ne more dostopati do interneta. Če želite priključiti aparat na internet, boste morali preveriti nastavitve usmerjevalnika in/ali operaterja.

Nastavitve usmerjevalnika: NAT mora biti vklopljen, požarni zid in DHCP morata biti pravilno konfigurirana. Podprto šifriranje gesla: WEP, WPA, WPA2. Če želite preizkusiti drugo vrsto šifriranja, si oglejte navodila za uporabo usmerjevalnika. Nastavitve operaterja: Če je vaš ponudnik internetnih storitev določil število naslovov MAC, ki se lahko povezujejo z internetom, svojega aparata morda ne boste mogli povezati z oblakom. Naslov MAC naprave je njen edinstveni identifikator. Prosimo, vprašajte svojega ponudnika internetnih storitev, kako povezati naprave, ki niso računalniki, na internet.

# Kako preverim, ali se podatki prenašajo?

Po nastavitvi omrežja izklopite električno napajanje, počakajte 20 sekund in nato pečico vklopite: Preverite, ali aplikacija prikazuje stanje uporabniškega vmesnika aparata. Izberite cikel ali drugo možnost in preverite njihov status v aplikaciji.

Nekatere nastavitve potrebujejo nekaj sekund, da se prikažejo v aplikaciji.

# Kako lahko spremenim svoj račun Whirlpool, tako da moj aparat ostane povezan?

Lahko ustvarite nov račun, vendar ne pozabite odstraniti svojih aparatov s starega računa, preden jih povežete z novim.

#### Zamenjal sem usmerjevalnik – kaj moram storiti? Lahko ohranite enake nastavitve (omrežno ime in geslo) ali iz aparata izbrišete prejšnje nastavitve in jih ponovno konfigurirate.

# Kratka navodila ODPRAVLJANJE TEŽAV

| Motnja                                                                            | Možen vzrok                                                                                                    | Rešitev                                                                                                    |
|-----------------------------------------------------------------------------------|----------------------------------------------------------------------------------------------------|----------------------------------------------------------------------------------------------------|
| Pečica ne deluje.                                                                 | Izpad električne energije.<br>Prekinitev napajanja.                                                                                                    | Preverite, ali je v vtičnici električni tok in ali je pečica<br>priklopljena na električno napajanje. Z izklopom in<br>ponovnim vklopom pečice preverite, ali je napaka še<br>vedno prisotna.                                                                                                    |
| Na zaslonu je<br>prikazana črka "F",<br>ki ji sledi številka ali<br>črka.         | Napaka pečice.                                                                                                    | Obrnite se na najbližjo servisno službo in navedite<br>številko, ki sledi črki "F". Pritisnite 🇬 , dotaknite se 💷<br>"Info" in nato izberite "Factory Reset". Vse shranjene<br>nastavitve bodo izbrisane.                                                                                                    |
| Ta pečica spušča<br>zvoke, celo ko je<br>izključena.                              | Ventilator za ohlajanje<br>deluje.                                                                                                    | Odprite vrata ali počakajte, da se postopek hlajenja<br>zaključi.                                                                                                    |
| Funkcija se ne<br>zažene.<br>Funkcija ni na voljo<br>v predstavitvenem<br>načinu. | Predstavitveni način je v<br>teku.                                                                                                    | Pritisnite 🧬 , dotaknite se 🔕 "Info" in nato izberite "Store<br>Demo Mode" za izhod.                                                                                                    |
| lkona ኛ je prikazana<br>na zaslonu.                                               | WiFi usmerjevalnik je<br>izklopljen.<br>Nastavitve usmerjevalnika<br>so spremenjene.<br>Brezžične povezave ne<br>dosežejo aparata.<br>Pečica ne more vzpostaviti<br>stabilne povezave z<br>domačim omrežjem.<br>Povezljivost ni podprta. | Preverite, ali je usmerjevalnik WiFi povezan z internetom.<br>Preverite, ali je signal WiFi blizu aparata dovolj močan.<br>Poskusite ponovno zagnati usmerjevalnik.<br>Glejte poglavje "WiFi FAQs".<br>Če so nastavitve domačega brezžičnega omrežja<br>spremenjene, se povežite z omrežjem: Pritisnite &<br>dotaknite se a "WiFi" in nato izberite "Connect to<br>Network". |
| Povezljivost ni<br>podprta.                                                       | Daljinsko upravljanje v vaši<br>državi ni dovoljeno.                                                                                                    | Pred nakupom preverite, ali vaša država dovoljuje<br>daljinsko upravljanje elektronskih aparatov.                                                                                                    |

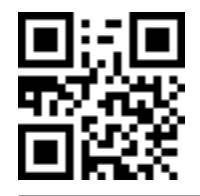

Varnostna navodila, navodila za uporabo, kartico izdelka in podatke o porabi energije lahko prenesete na naslednje načine:

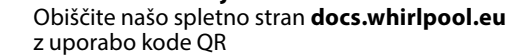

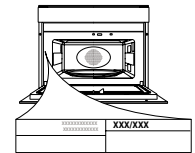

SL

**Obrnete se lahko tudi na našo servisno službo** (telefonske številke so navedene v servisni knjižici). Ko stopite v stik z našo servisno službo, navedite kode, ki so zapisane na identifikacijski ploščici izdelka.

Whirlpool

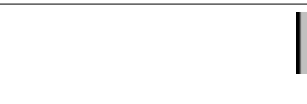

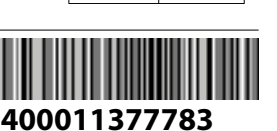